## SELF SERVICE TIME ENTRY FOR STUDENTS

Log into: https//myinfo.lemoyne.edu using your Network ID and password

| Sign In - My Information × +                                                       | – ō ×                      |
|------------------------------------------------------------------------------------|----------------------------|
| ← → C 🏠 🔒 https://myinfo.lemoyne.edu/Student/Account/Login?ReturnUrl=%2fStudent%2f | ☆ <b>Θ</b> :               |
| H Apps                                                                             |                            |
|                                                                                    |                            |
|                                                                                    |                            |
|                                                                                    |                            |
|                                                                                    |                            |
|                                                                                    |                            |
| I E MOVNE                                                                          |                            |
| Greatness meets Goodness                                                           |                            |
|                                                                                    |                            |
| Sign In                                                                            |                            |
|                                                                                    |                            |
| User name                                                                          |                            |
|                                                                                    |                            |
|                                                                                    |                            |
| PdSSWUU                                                                            |                            |
|                                                                                    |                            |
|                                                                                    |                            |
| Sign In                                                                            |                            |
|                                                                                    |                            |
|                                                                                    |                            |
|                                                                                    |                            |
| 📲 🔿 Type here to search 🛛 📮 💷 💼 💌 🖬 😰 🍥                                            | ~ 문 ⊄× <sup>11:13 AM</sup> |

## 1. Here are all the student tabs, for student time entry...Click on Employee.

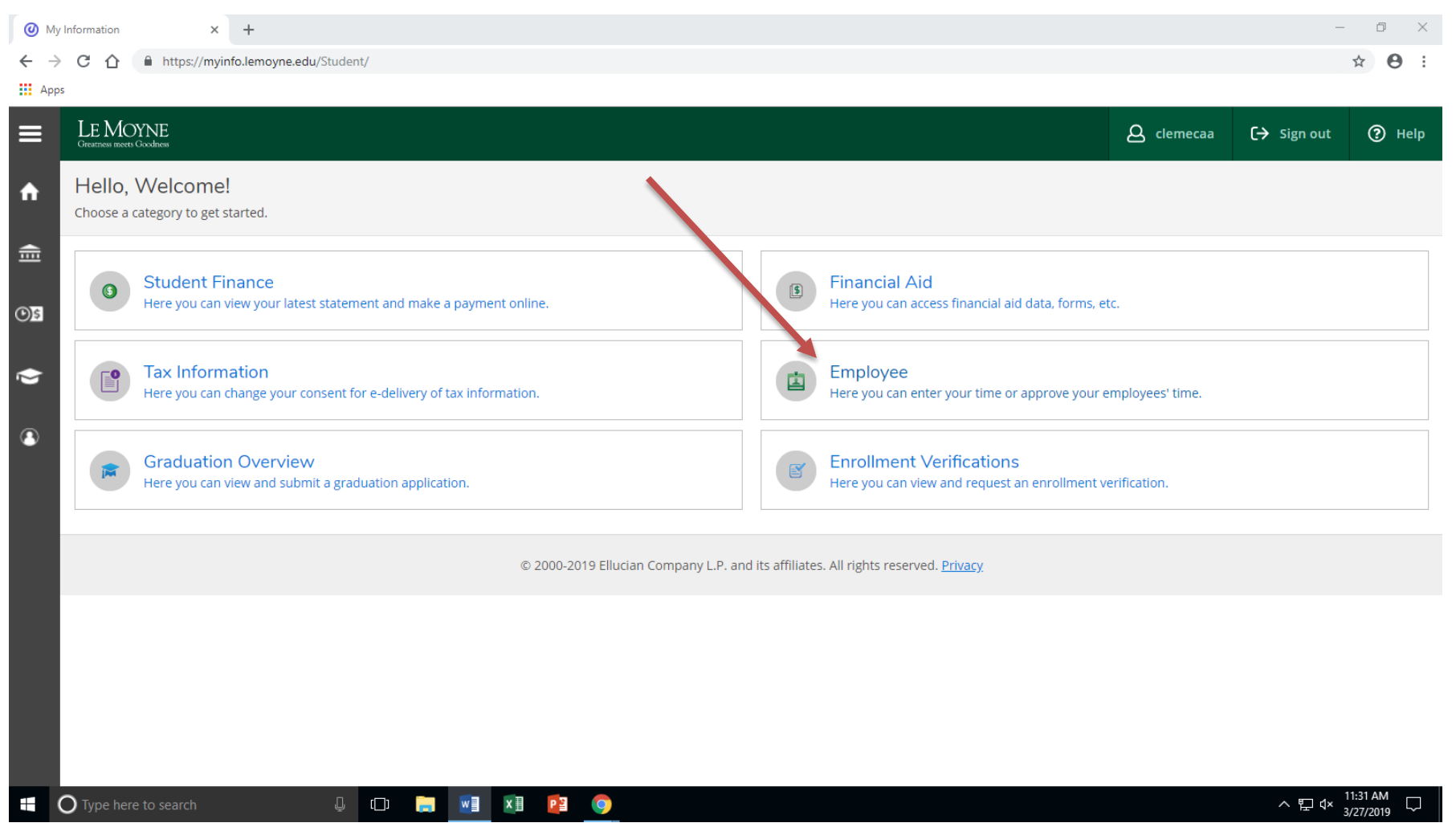

Only click once because the website takes a minute to load

## 2. Click Time Entry to fill out timecards.

| @ Er    | mployee Self Service Home - M   X +                                                |                   | -           | o ×           |
|---------|------------------------------------------------------------------------------------|-------------------|-------------|---------------|
| ← -     | C 🛆 https://myinfo.lemoyne.edu/Student/HumanResources/Home                         |                   |             | ☆ \varTheta : |
| Ap      | ps                                                                                 |                   |             |               |
| ≡       | LE MOYNE<br>Orazines incerts Goodness                                              | <b>A</b> clemecaa | 〔→ Sign out | Help          |
| ♠       | Employment Employee Employee Overviser                                             |                   |             |               |
| <b></b> | Welcome to Colleague Employee Self-Service!                                        |                   |             |               |
|         | Time Entry                                                                         |                   |             |               |
| ¢       | Here you can fill out your timecards.                                              |                   |             |               |
| ۲       |                                                                                    |                   |             |               |
|         | © 2000-2019 Ellucian Company L.P. and its affiliates. All rights reserved. Privacy |                   |             |               |
| •       |                                                                                    |                   |             |               |
|         |                                                                                    |                   |             |               |
|         |                                                                                    |                   |             |               |
|         |                                                                                    |                   |             |               |
|         |                                                                                    |                   |             |               |
|         |                                                                                    |                   |             |               |
|         |                                                                                    |                   |             |               |
|         |                                                                                    |                   | 1           | :33 AM        |
|         | V lype here to search 🖳 🛄 🛄 📲 📴 💟                                                  |                   | ~ 怇☆ ₃/     | 27/2019       |

- 3. This screen will show the two weeks that are in the pay period. The two weeks are separated instead of all together like on Web Advisor. It is up to your supervisor whether they want you to submit your hours to them at the end of each week or at the end of the pay period. It is advised that the times be submitted at the end of each week after the student is done entering their last hour for the week.
- 4. Click on the current week dates to open up your time sheet (the correct job if student has more than one on campus job).

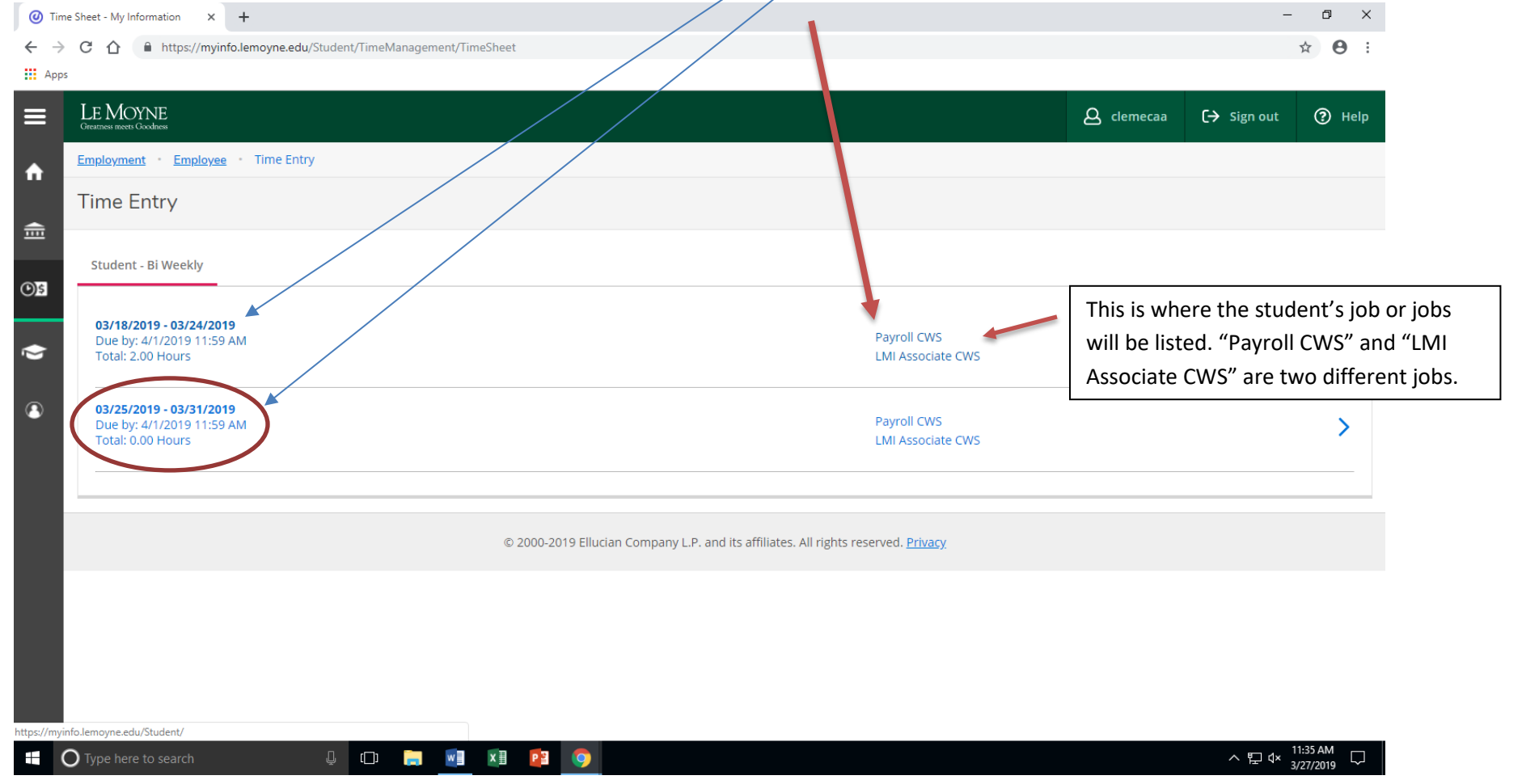

5. For the date worked, enter the time. Make sure to enter in the AM or PM format from the drop down box. During the week, hit save in the upper right hand corner every time you enter hours. Once the hours for the week are completed, you hit "Submit for Approval" which will then send the hours to your supervisor

| 📘 Ech                           | o > Ho     | ome 🗙 M Inbox (2) -                                                       | clemecaa@lemoyne.e 🗙 🥑 T   | ime Sheet - My Inform | ation × +                                                |                      |                                    |                      |              |            | - 0 X                 |
|---------------------------------|------------|---------------------------------------------------------------------------|----------------------------|-----------------------|----------------------------------------------------------|----------------------|------------------------------------|----------------------|--------------|------------|-----------------------|
| $\leftrightarrow$ $\rightarrow$ | C          |                                                                           | u/Student/TimeManagement/T | imeSheet#s=03/25/     | /2019&e=03/31/2019&p                                     | =S&pps=03/18/20198   | &ppe=03/31/2019                    |                      |              |            | ☆ ⓒ :                 |
| Арря                            | ;          |                                                                           |                            |                       |                                                          |                      |                                    |                      |              |            |                       |
| ≡                               | L]<br>Grea | E MOYNE<br>attress meets Goodness                                         |                            |                       |                                                          |                      |                                    | ٤                    | ႕ clemecaa ( | → Sign out | (?) Help              |
| A                               | Em         | ployment · Employee · Time Ent                                            | ry                         |                       |                                                          |                      |                                    |                      |              |            |                       |
| ŧ                               | Pa<br>< 4  | ay Period 03/18/2019 -<br>All Time Sheets                                 | 03/31/2019                 |                       |                                                          |                      |                                    |                      |              |            |                       |
| <b>(</b> )\$                    |            | <ul> <li>✓ Week 03/25/2019 - 03<br/>0.00 Total hours</li> </ul>           | 8/31/2019                  |                       |                                                          |                      |                                    |                      |              | Saved      | Save                  |
| <b>()</b>                       |            | 30PAY51CWSSTUS • Payroll C<br>Hourigan, Shannon A. • Payroll • Le<br>0.00 | WS<br>Moyne College        |                       |                                                          |                      |                                    |                      |              |            | ^                     |
|                                 |            | Earn Type                                                                 | Mon 3/25                   | Tue 3/26              | Wed 3/27                                                 | Thu 3/28             | Fri 3/29                           | Sat 3/30             | Sun 3/3      | 1 Total    |                       |
|                                 |            | College Work Study                                                        | 00:00 AM (0                | 10:00 AM              | 00:00 AM<br>12:00 AM<br>12:15 AM<br>12:30 AM<br>12:45 AM | 00:00 AM<br>00:00 AM | 00:00 AM<br>00:00 AM               | 00:00 AM<br>00:00 AM | 00:00 AM     | ]          | 0.00                  |
|                                 |            | Position Total Hours:                                                     | 0.00                       | 0.00                  | 1:00 AM<br>1:15 AM .00<br>1:30 AM                        | 0.00                 | 0.00                               | 0.00                 | 0.00         | 0          | 0.00                  |
|                                 |            | Comments Sub                                                              | mit for Approval           |                       | 1:45 AM                                                  | c<br>t               | Can also enter h<br>he scroll down | ours with menu       |              |            |                       |
| (                               | О ту       | rpe here to search                                                        | l [] []                    | x 🗄 🛛 P 🖹             | 9                                                        |                      |                                    |                      |              | へ 門 🗸      | 12:43 PM<br>3/27/2019 |

for approval.

## \*\* If a student has more than one job on campus, every position will be listed on the time entry page.

| ne Sheet + My Information X 🕇                                      |                                          |                        |                      |                     |               |          |          |         | о х ©            | lime Sheet - My Information X +                                  |                                        |                      |                      |                       |                |          |              | - 5                      |
|--------------------------------------------------------------------|------------------------------------------|------------------------|----------------------|---------------------|---------------|----------|----------|---------|------------------|------------------------------------------------------------------|----------------------------------------|----------------------|----------------------|-----------------------|----------------|----------|--------------|--------------------------|
| C O https://myinfo.lemoyn                                          | n <mark>e.edu/</mark> Student/TimeManago | ement/TimeSheet#s=03/2 | 5/2019&c=03/31/2019& | p=S&pps=03/18/2019& | pe=03/31/2019 |          |          |         | ¢ θ : ←          | C      in https://myinfo.lemoyr                                  | e.edu/Student/TimeManager              | nent/TimeSheet#s=03/ | 25/2019&e=03/31/2019 | 8ip=S&pps=03/18/20198 | ppe=03/31/2019 |          |              | \$                       |
| * Weck 03/25/2019                                                  | - 03/31/2019                             |                        |                      |                     |               |          |          | Saved   | ave T            | Week 03/25/201                                                   | 9 - 03/31/2019 ()<br>I hours           |                      |                      |                       |                |          | Save         | j Save                   |
| 30PAY51CWSSTUS • Payro<br>Hourigan, Shanron A. • Payrol<br>0.00    | oll CWS<br>• Le Moyne College            |                        |                      |                     |               |          |          |         | ^                | Position Total Hours:                                            | 0.00                                   | 0.00                 | 0.00                 | 0.00                  | 0.00           | 0.00     | 0.00         | 0.00                     |
| Earn Type                                                          | Mon 3/25                                 | Tue 3/26               | Wed 3/27             | Thu 3/28            | Fri 3/29      | Sat 3/30 | Sun 3/31 | Total   |                  | Comments                                                         | Submit for Approval                    |                      |                      |                       |                |          |              |                          |
| College Work Study                                                 | 00:00 ///                                | 00:00 AM               | 02:00 AM             | 02:00 AM            | 00:00 AM      | 00:00 AM | 00:00 AM |         | 2.00             | 95LMI51CWSASCS • LMI /<br>Hardt, Michael D, • Not Assign<br>0.00 | Associate CWS<br>Ed + Le Moyne College |                      |                      |                       |                |          |              |                          |
|                                                                    | 00:00 AM                                 | 0000 AM                | OEOD AM              | (CD:00 AM)          | 60:07 AM      | 00:10 AM | 00200 AM |         |                  | Earn Type                                                        | Mon 3/25                               | Tue 3/26             | Wed 3/27             | Thu 3/28              | Fri 3/29       | Sat 3/30 | Sun 3/31 Tot | al                       |
| Position Total Hours:                                              | 0.03                                     | 0.00                   | 0.00                 | 0.00                | 0.00          | 0.00     | 0.00     |         | 0.03             | College Work Study                                               | 00:00 AM                               | 00:00 AM             | 00:00 AM             | 00:00 AM              | 00:00 AM       | 00.00 AM | 00:00 AM     | 0.0                      |
| Comments                                                           | Submit for Approval                      |                        |                      |                     |               |          |          |         |                  |                                                                  | 00:00 AM                               | 00:00 AM             | 00:00 AM             | 00:00 AM              | 00:00 AM       | 00:00 AM | 00:00 AM     |                          |
| 95LMI51CWSASCS • LMI A<br>Hardt, Michael D. • Not Assigner<br>0.00 | Associate CWS<br>Ed + Le Moyne College   | )                      |                      |                     |               |          |          |         | *                | Position Total Hours:                                            | 0.00                                   | 0.00                 | 0.00                 | 0.00                  | 0.00           | 0.00     | 0.00         | 0.0                      |
| Earn Type                                                          | Mon 3/25                                 | Tue 3/26               | Wed 3/27             | Thu 3/28            | Fri 3/29      | Sat 3/30 | Sun 3/31 | Total   |                  | Comments                                                         | Submit for Approval                    |                      |                      |                       |                |          |              |                          |
| Type here to search                                                | ļ () 🔒                                   | M 🕅 🧾                  | 9                    |                     |               |          |          | ^ព្¢ 11 | ₽ MM<br>7/2019 ♀ | O Type here to search                                            | ۵ D 🔒                                  | M 👔 👔                | 9                    |                       |                |          | ×            | 단 4× 11:47 A1<br>3/27/20 |

6. Once time is submitted the "Submit for Approval" button will now change to "Return Timecard to Edit". This means you have successfully submitted your hours. If the hours were entered incorrectly there is a chance for a student to go back in and change them <u>but only before the deadline</u>. To change incorrect hours hit "Return Timecard to Edit" and then correct the hours and hit submit again.

|      |                                                                                    | - du (Chudant (Time Manager)      | -+/Time-Charatter 02/10 | 2/20109                | - 69 02/10/20109    | 02/21/2010     |          |              | - <b>0</b>  |
|------|------------------------------------------------------------------------------------|-----------------------------------|-------------------------|------------------------|---------------------|----------------|----------|--------------|-------------|
| Apps | 1 nttps://myinfo.iemoyne.a                                                         | edu/student/Timeivianageme        | nt/TimeSneet#s=03/18    | 3/20198te=03/24/20198t | p=5&pps=03/18/2019& | ppe=03/31/2019 |          |              | ਸ 8         |
|      | ay Period 03/18/2019<br>All Time Sheets                                            | 9 - 03/31/2019                    |                         |                        |                     |                |          |              |             |
|      | < Week 03/18/2019 -<br>4.00 Total hor                                              | 03/24/2019 >                      |                         |                        |                     |                |          | Saved at 11: | :53 AM Save |
| 15   | 30PAY51CWSSTUS • Payroll<br>Hourigan, Shannon A. • Payroll • )<br>4.00   Submitted | I CWS<br>Le Moyne College         |                         |                        |                     |                |          |              | ^           |
| 5    | Earn Type                                                                          | Mon 3/18                          | Tue 3/19                | Wed 3/20               | Thu 3/21            | Fri 3/22       | Sat 3/23 | Sun 3/24     | Total       |
|      | College Work Study                                                                 | 11:00 AM                          | 00:00 AM                | 11:00 AM               | 00:00 AM            | 00:00 AM       | 00:00 AM | 00:00 AM     | 4.00        |
|      |                                                                                    | 1:00 PM                           | 00:00 AM                | 1:00 PM                | 00:00 AM            | 00:00 AM       | 00:00 AM | 00:00 AM     |             |
|      | Position Total Hours:                                                              | 2.00                              | 0.00                    | 2.00                   | 0.00                | 0.00           | 0.00     | 0.00         | 4.00        |
|      | Comments                                                                           | eturn Timecard to Edit            |                         |                        |                     |                |          |              |             |
|      |                                                                                    |                                   |                         |                        |                     |                |          |              |             |
|      | 95LMI51CWSASCS • LMI As:<br>Hardt, Michael D. • Not Assigned<br>0.00               | sociate CWS<br>• Le Moyne College |                         |                        |                     |                |          |              | ^           |
| От   | ype here to search                                                                 | l 🗇 📄                             | w] x] P2                | 9                      |                     |                |          |              | ヘ E         |

7. When your hours are submitted, your supervisor should get an email saying that you entered your hours for the specific week in which you entered.

|            | Fwd: Timecard Submitted Inbox ×                                                                          |                          |   | ē | ø |
|------------|----------------------------------------------------------------------------------------------------|--------------------------|---|---|---|
|            | Hourigan, Shannon<br>to me ▾                                                                             | 11:56 AM (3 minutes ago) | ☆ | • | : |
|            |                                                                                                    |                          |   |   |   |
|            |                                                                                                    |                          |   |   |   |
|            |                                                                                                    |                          |   |   |   |
|            | Forwarded message<br>From: < <u>payroll@lemoyne.edu</u> >                                                |                          |   |   |   |
|            | Date: Wed, Mar 27, 2019 at 11:53 AM<br>Subject: Timecard Submitted<br>To: < <u>hourigs@lemoyne.edu</u> > |                          |   |   |   |
|            | Your employee Cayla Clement has submitted a timecard for: Position:                                      |                          |   |   |   |
|            | 03/24/2019.                                                                                              |                          |   |   |   |
|            | tit.                                                                                                    |                          |   |   |   |
| or Le Moyn | e collège Mail. Or No thanks X                                                                           |                          |   |   | — |

When your supervisor approves your time each week you will receive an email as well.